## **Register My Athlete Instructions**

In order for a student to participate in a sport at Lone Peak High School, they must first register and complete their account at Registermyathlete.com. A current and valid physical must be uploaded (Physicals are valid for 1 year)

## First Time RMA Users Begin Here

- Go to registermyathlete.com
- Click "Login"
- Click "Create Account"
- Fill out form (Select "Parent" on final option)
- Click "Athlete Information"
- Add all athletes participating in sports at Lone Peak High School this year

## (Returning RMA Users Begin Here)

- Click "Start/Complete Registration"
- Select School (Lone Peak High School)
- Select Athlete
- Select Sport/Year
- Add Guardian Info
- Add Insurance Info (Student must have insurance to participate)
  - Student insurance is available if needed through Alpine School District (Contact Braden Walker -LP Athletic Director- for info)
- Add Medical Information
- Answer "Utah Questionnaire"
- Click "Additional Opportunities"
- Click "School Requirements"
  - Complete "Electronic Documents"
  - E-Sign
  - Print Blank "Physical Form" (Must be completed by Licensed Physician)
  - Upload Completed Physical or Turn into Main Office at Lone Peak High School

- Do NOT pay any money on Register My Athlete!! All fees are to be paid at www.myschoolfees.com

See Braden Walker (LP Athletic Director) if you have any questions or concerns bwalker@alpinedistrict.org 801-610-8810 ext. 73775